#### 目次

| <u>クレジット決済</u> ・・・・・・・・・・・・・・・・・・・・・・・・・・・・・・・・・・・・       | •2  |
|-----------------------------------------------------------|-----|
| <u>クレジット決済(継続決済)</u> ・・・・・・・・・・・・・・・・・・・・・・・・・・・・・・・・・・・・ | •7  |
| <u>SMS 決済</u> ······                                      | •13 |
| <u>QR 決済</u> ·····                                        | •17 |
| <u>取消</u> ······                                          | •21 |

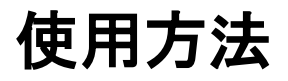

#### クレジット決済

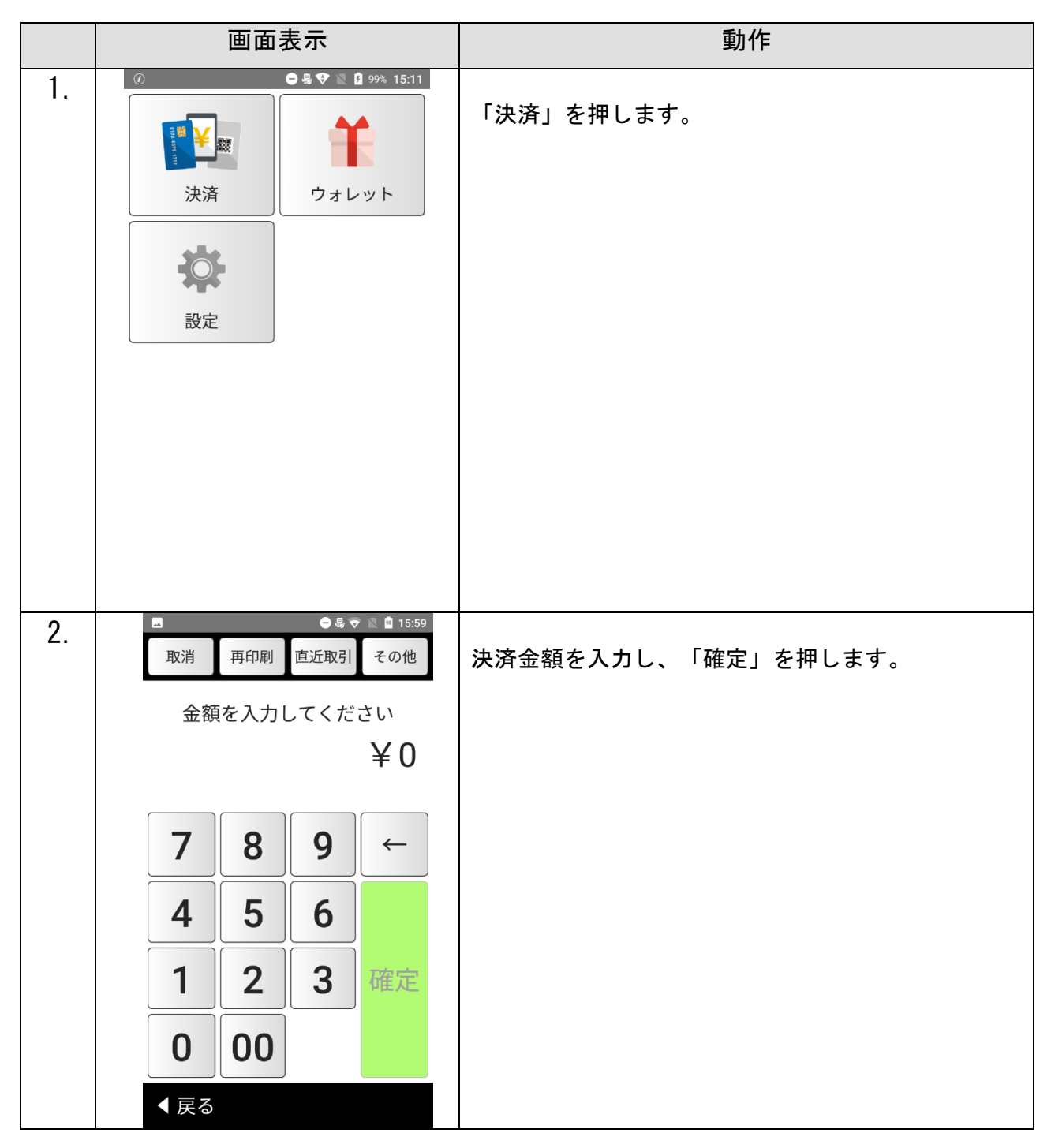

| 3  | 🗳 🖨 😓 🗢 📓 15:59                      |                                                   |
|----|--------------------------------------|---------------------------------------------------|
| 0. | 金額 ¥210                              | 「クレジット」を押します。                                     |
|    | 決済方法を選択してください                        | <br> ※「利用可能ブランド一覧」をクリックで、利用可能な決<br>  ネブランドを確認できます |
|    | クレジット                                |                                                   |
|    | 電子マネー                                |                                                   |
|    | 国内QR                                 |                                                   |
|    |                                      |                                                   |
|    |                                      |                                                   |
|    |                                      |                                                   |
|    | 利用可能ブランド一覧                           |                                                   |
|    | <b>∢</b> 戻る                          |                                                   |
| 4. | ■     ● 4 ♥ 15:59       金額     ¥ 210 | ご希望の支払い区分に合わせ、ボタンを押します。                           |
|    | 支払区分を選択してください                        | 分割払いの場合は分割回数も入力します。                               |
|    | 一括                                   | ※ご契約内容が一括払いのみの場合、本画面は出現<br>しません。すべて一括払いのお取扱いです。   |
|    | 分割                                   | ・ボーナスー括払い                                         |
|    | リボ                                   | ※加盟店様への立替は夏・冬の年2回です。<br>・分割払い                     |
|    | ボーナス                                 | ※分割可能な回数は(2・3・5・6・10・<br>12・15・18・20・24)回です       |
|    | 継続                                   | ※ご契約内容によってはお選びいただけない<br>分割回数がございます。               |
|    |                                      |                                                   |
|    |                                      |                                                   |
|    | <b>∢</b> 戻る                          |                                                   |

| 5  | 🖬 🕛 😓 💎 🖹 🔒 14% 18:27     |                                        |
|----|---------------------------|----------------------------------------|
| υ. | 金額 ¥210                   | カード読み取り方法                              |
|    |                           | ① IC 接触(カードスロット挿入)                     |
|    | カードをタッチするか、ICカー           |                                        |
|    | ドを挿入してください                |                                        |
|    |                           |                                        |
|    |                           | ※10 ナッフを上に向け、10 ナッフを端未内部に              |
|    | $\square \square \le 2$   | 挿し込むようにセットします。                         |
|    |                           |                                        |
|    |                           | ② IC 非接触                               |
|    |                           | 端末上部の、カード読み取り表示が記載されたレシ                |
|    |                           | ートカバーにクレジットカードをかざします。                  |
|    |                           | ※正常に読み取れたらピピッという電子音が鳴りま                |
|    |                           | す。                                     |
|    |                           |                                        |
|    | $\downarrow$ $\downarrow$ | ●雨面は手順7へ進みます                           |
|    |                           |                                        |
|    |                           |                                        |
|    | ≮戻る                       |                                        |
| 6  | 🗖 🖨 🗢 🗟 🗢 📓 16:25         |                                        |
| 0. | 金額 ¥210                   | <br>  もしICチップが本機に対応していないカードをセー         |
|    |                           | いちした 提合け 「カードをスワイプ」 てくださ               |
|    | カードをスワイプしてください            |                                        |
|    |                           | い」という画面が点線とようので、10万一「中八百               |
|    | $\wedge$                  | がらノレノクトカートを引き出し、端木石側にのる                |
|    |                           | 磁気リーターの方に、カード磁気面を内側に向け、                |
|    |                           | ハートで通しより。<br>                          |
|    |                           | (10 エップが注て取ねた担合け、この両支がっと…              |
|    |                           | 、10 テツノか読み取れにあるは、この画面がスキツ<br>  プキャキキー、 |
|    |                           |                                        |
|    |                           |                                        |
|    | $\searrow$                | ※カート磁気読取りについて、カート規格によって                |
|    | $\searrow$                | は磁気がカート表表ともに付いている場合がござい                |
|    |                           | ます。仕様上、読取反応をせす画面が変わらない磁                |
|    |                           | 気面がございます。反応しない場合、逆側の面の磁                |
|    | マニュアル入力                   | 気を端末本体に向けて上から下へ通してください。                |
|    |                           |                                        |
|    | ◆ 戻る                      |                                        |

| 7. | <ul> <li>金額 ¥210</li> <li>カードを入力してください</li> <li>暗証番号を入力</li> <li>7 9 0</li> <li>4 5 6</li> <li>3 8 1</li> <li>2 DELETE</li> <li>CANCEL ENTER</li> </ul>                        | 5.①の手順でIC差し込みを行った場合、お客様より<br>暗証番号を入力し、「ENTER」を押します。                    |
|----|----------------------------------------------------------------------------------------------------|------------------------------------------------------------------------|
| 8. | ● & ▼ ※ ● 19:05         売上       ¥ 10,000         実行しますか?         支払区分       一括         カード番号       **************0000         ブランド       VISA VISA         有効期限       2025/10 | カードが正常に読み込まれるとカード情報が表示さ<br>れますので、「OK」を押します。<br>※手順6のスワイプを行った場合のみ表示されます |

| 9. | <ul> <li>■ ● 8 ♥ ■ 10:17</li> <li>売上</li> <li>決済成功</li> </ul> | 取引成功した場合に"決済成功"と表示されます。<br>レシート切れ、印刷ミス等でレシートがうまくプリ<br>ントできなかった場合には、再プリントをご利用く<br>ださい。 |
|----|---------------------------------------------------------------|---------------------------------------------------------------------------------------|
|    |                                                               | → <u>詳しくは、マニュアル「再プリント」をご確</u><br><u>認ください。</u>                                        |
|    |                                                               | 取引失敗した場合、エラー内容とエラーコードが同<br>時に表示されます。エラーコード表をご参照くださ<br>い。                              |
|    | ОК                                                            | → <u>詳しくは、接続マニュアルの 17 ページを</u><br><u>ご確認ください。</u>                                     |

【テスト決済について】

※テスト決済を行う場合は、必ずトレーニングモード「オン」の状態で行ってください。

トレーニングモード「オフ」の状態で行った場合、手数料・認証料が発生いたします。

誤ってテスト決済を行った場合でも、**手数料・認証料のご返金は出来かねます。** 

※トレーニングモード設定方法

その他⇒管理⇒トレーニングモード⇒オン

# クレジット決済(継続決済)

|    | 画面表示                                                                                                    | 動作                    |
|----|----------------------------------------------------------------------------------------------------|-----------------------|
| 1. | ② ● \$ ♥ 15:11<br>決済<br>設定                                                                                                    | 「決済」を押します。            |
| 2. | 取消再印刷直近取引その他         金額を入力してください         ¥0         7       8         4       5         1       2       3         確定       0         0       00 | 決済する金額を入力し、「確定」を押します。 |

| 3. | ▲ ● • • • • • • • • • • • • • • • • • • | 「クレジット」を押します。                   |
|----|-----------------------------------------|---------------------------------|
|    | 決済方法を選択してください                           | ※「利用可能ブランド一覧」を押すと利用可能な          |
|    | クレジット                                   | 沃済 ノフントを確認 じさより。                |
|    | 電子マネー                                   |                                 |
|    | 国内QR                                    |                                 |
|    |                                         |                                 |
|    |                                         |                                 |
|    |                                         |                                 |
|    | 利用可能フランド一覧                              |                                 |
|    | <b>∢</b> 戻る                             |                                 |
| 4. | E ● 县 专 N 15:59                         |                                 |
|    | 金額 ¥210                                 | 「継続」を押します。                      |
|    | 支払区分を選択してください<br>                       | ※ご契約内容が一括払いのみの場合、本画面は出現         |
|    | 一括                                      | しません。すべて一括払いのお取扱いです。            |
|    | 分割                                      | ・継続決済<br>※自動で継続的に決済されるサービスです。初回 |
|    | リボ                                      | 支払金額と次回決済金額を設定していただき、ご入         |
|    | ボーナス                                    | 月後に継続的に決済されます。                  |
|    | 継続                                      | ※管理画面から退会処理、決済の取消を行っていた         |
|    |                                         | たくまでは決済され続けますので、予めご了承くだ<br>さい。  |
|    |                                         | ※継続決済が未契約の場合、継続決済はご利用い          |
|    | ◀ 戻る                                    | ただくことが出来ません。                    |

| 5. |                            |    | <b>〇</b> 县 ( | 🔊 🖹 🖻 10:14                   |                                   |
|----|----------------------------|----|--------------|-------------------------------|-----------------------------------|
|    | 金額                         |    |              | ¥100                          | 継続決済を行う回数を入力します。                  |
|    | 継続回数を入力してください<br>※初回を含めた回数 |    |              |                               |                                   |
|    |                            |    |              |                               |                                   |
|    |                            |    |              |                               |                                   |
|    |                            |    |              |                               |                                   |
|    | 7                          | 8  | 9            | ←                             |                                   |
|    | 4                          | 5  | 6            |                               |                                   |
|    | 1                          | 2  | 3            | 確定                            |                                   |
|    | 0                          |    |              |                               |                                   |
|    | <b>∢</b> 戻る                |    |              |                               |                                   |
| 6. | ۵                          |    | ● 5 ◆ 1      | <b>99% 16:51</b>              |                                   |
|    | 金額                         |    |              | ¥210                          | 次回決済する金額を入力し、「確定」を押します。           |
|    | 継続次回支払金額を                  |    | を            | <br>  「確定」を押すと決済を実行するクレジットカード |                                   |
|    | 入力してください                   |    | , `          | 情報が求められますので、クレジットカードの差        |                                   |
|    |                            |    |              |                               | 込、スワイプ、もしくはマニュアル入力で情報を入<br>  カします |
|    |                            |    |              |                               |                                   |
|    |                            | 8  | 9            | $\leftarrow$                  |                                   |
|    | 4                          | 5  | 6            |                               |                                   |
|    | 1                          | 2  | 3            | 確定                            |                                   |
|    |                            |    |              |                               |                                   |
|    | 0                          | 00 |              |                               |                                   |
|    | ◀ 戻る                       |    |              |                               |                                   |

| 7  | 🗳 🔲 🖳 🖳 14% 18:27         |                                          |
|----|---------------------------|------------------------------------------|
| 1. |                           | 「ICエップ詰れ取り】                              |
|    |                           |                                          |
|    | カードをタッチするか、ICカー           | カート読み取り方法                                |
|    | ドを挿入してください                | ① IC 接触(カードスロット挿入)                       |
|    |                           | 端末下部の、ICカード挿入口に IC クレジットカード              |
|    |                           | をセットします。                                 |
|    |                           | ※ICチップを上に向け、ICチップを端末内部に                  |
|    |                           | 「「「「「「」」」、「「」」、「」、「」、「」、「」、「」、「」、「」、「」、「 |
|    |                           |                                          |
|    |                           |                                          |
|    |                           | ② 16 非接触                                 |
|    |                           | 端末上部の、カード読み取り表示が記載されたレシ                  |
|    |                           | ートカバーにクレジットカードをかざします。                    |
|    |                           | ※正常に読み取れたらピピッという電子音が鳴りま                  |
|    |                           | <b>क</b> ू                               |
|    | $\checkmark$ $\checkmark$ |                                          |
|    |                           |                                          |
|    | マニュアル人力                   |                                          |
|    |                           |                                          |
|    |                           |                                          |
| 8. | 🖬 🗢 🗟 🛜 🖹 🖬 16:25         |                                          |
|    | 金額 ¥210                   | 【IC チップ非対応】                              |
|    |                           | もし、IC チップが本機に対応していないカードをセ                |
|    | カードをスワイプしてください            | ットした場合は、「カードをスワイプしてくださ                   |
|    |                           |                                          |
|    | $\wedge$                  |                                          |
|    |                           | からクレンツトルートを知さ出し、姉木石側にめる                  |
|    |                           | 磁気リーター部分に、カート磁気面を内側に向け、                  |
|    |                           | カードを通します。                                |
|    |                           |                                          |
|    |                           | (IC チップが読み取れた場合は、この画面がスキッ                |
|    |                           | プされます。)                                  |
|    |                           |                                          |
|    | $\searrow$                |                                          |
|    | $\checkmark$              |                                          |
|    |                           |                                          |
|    |                           |                                          |
|    | マニュアル入力                   |                                          |
|    |                           |                                          |
|    | < 戻る                      |                                          |
|    | ( 庆·S                     |                                          |

| 9.  | 9. 金額 ¥210<br>カードを入力してください |                  | 7.①の手順でIC差し込みを行った場合、お客様より<br>時証悉号を入力し、「ENTEP」を押します |
|-----|----------------------------|------------------|----------------------------------------------------|
|     | 暗証番号                       | テを入力             | 咱証毎号を入力し、「LNILK」を押しまり。                             |
|     | 7 9                        | 90               |                                                    |
|     | 4 !                        | 56               |                                                    |
|     | 38                         | B 1              |                                                    |
|     | 2                          | DELETE           |                                                    |
|     | CANCEL                     | ENTER            |                                                    |
| 10. | 売上                         | ●                | カードが正常に読み込まれるとカード情報が表示さ                            |
|     | 実行しる                       | ますか?             | れますので、「次へ」を押します。                                   |
|     | 支払区分                       | 一括               |                                                    |
|     | カード番号                      | ************0000 |                                                    |
|     | ブランド                       | VISA VISA        |                                                    |
|     | 有効期限 2025/10               |                  |                                                    |
|     |                            |                  |                                                    |
|     |                            | ок               |                                                    |
|     | <b>∢</b> 戻る                |                  |                                                    |

| 11. | ■     ●용 ▼ № 10:17 | 取引成功した場合に"処理成功"と表示されます。                                  |
|-----|--------------------|----------------------------------------------------------|
|     |                    | レシート切れ、印刷ミス等でレシートがうまくブリ                                  |
|     | 決済成功               | ントできなかった場合には、再フリントをこ利用く ださい。                             |
|     |                    | → <u>詳しくは、マニュアル「再プリント」をご確</u><br><u>認ください。</u>           |
|     |                    | 取引失敗した場合、エラー内容とエラーコードが同<br>時に表示されます。エラーコード表をご参照くださ<br>い。 |
|     |                    | → <u>詳しくは、接続マニュアルの 17 ページを</u><br><u>ご確認ください。</u>        |
|     | ОК                 |                                                          |

【決済失敗について】

決済失敗時はエンドユーザーがカード情報を入力した決済ページにエラーコードが表示されます。

詳しい内容に関してはエラーコード表をご参照ください。

## SMS 決済

|    | 画面表示                                   |                       |       |                   |   |             | 動作          |
|----|----------------------------------------|-----------------------|-------|-------------------|---|-------------|-------------|
| 1. |                                        | ¥<br>藏<br>文<br>次<br>定 | ● 4 ♥ | ■ 99% 15:<br>・レット |   | 「決済」を押します。  |             |
| 2. | □□□□□□□□□□□□□□□□□□□□□□□□□□□□□□□□□□□□□□ | 再印刷                   | ● 壘 ♥ | その他               |   | 決済する金額を入力し、 | 、「確定」を押します。 |
|    | 金額                                     | 寝を入力し                 | してくだ  | さい                |   |             |             |
|    |                                        |                       |       | ¥0                |   |             |             |
|    |                                        |                       |       |                   |   |             |             |
|    | 7                                      | 8                     | 9     | ~                 |   |             |             |
|    | 4                                      | 5                     | 6     |                   |   |             |             |
|    | 1                                      | 2                     | 3     | 確定                |   |             |             |
|    | 0                                      | 00                    |       |                   | _ |             |             |
|    | ◀ 戻る                                   |                       |       |                   |   |             |             |

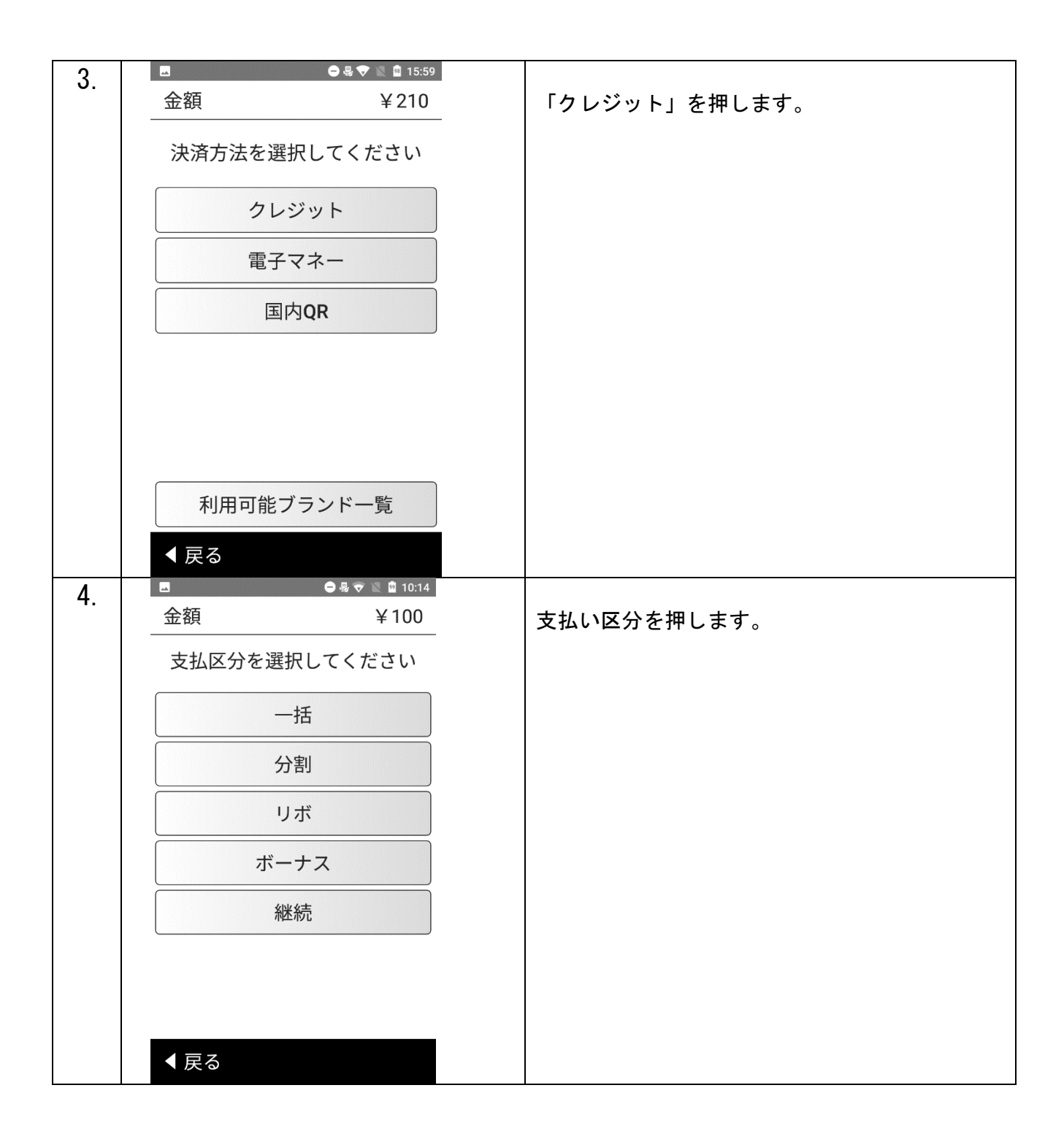

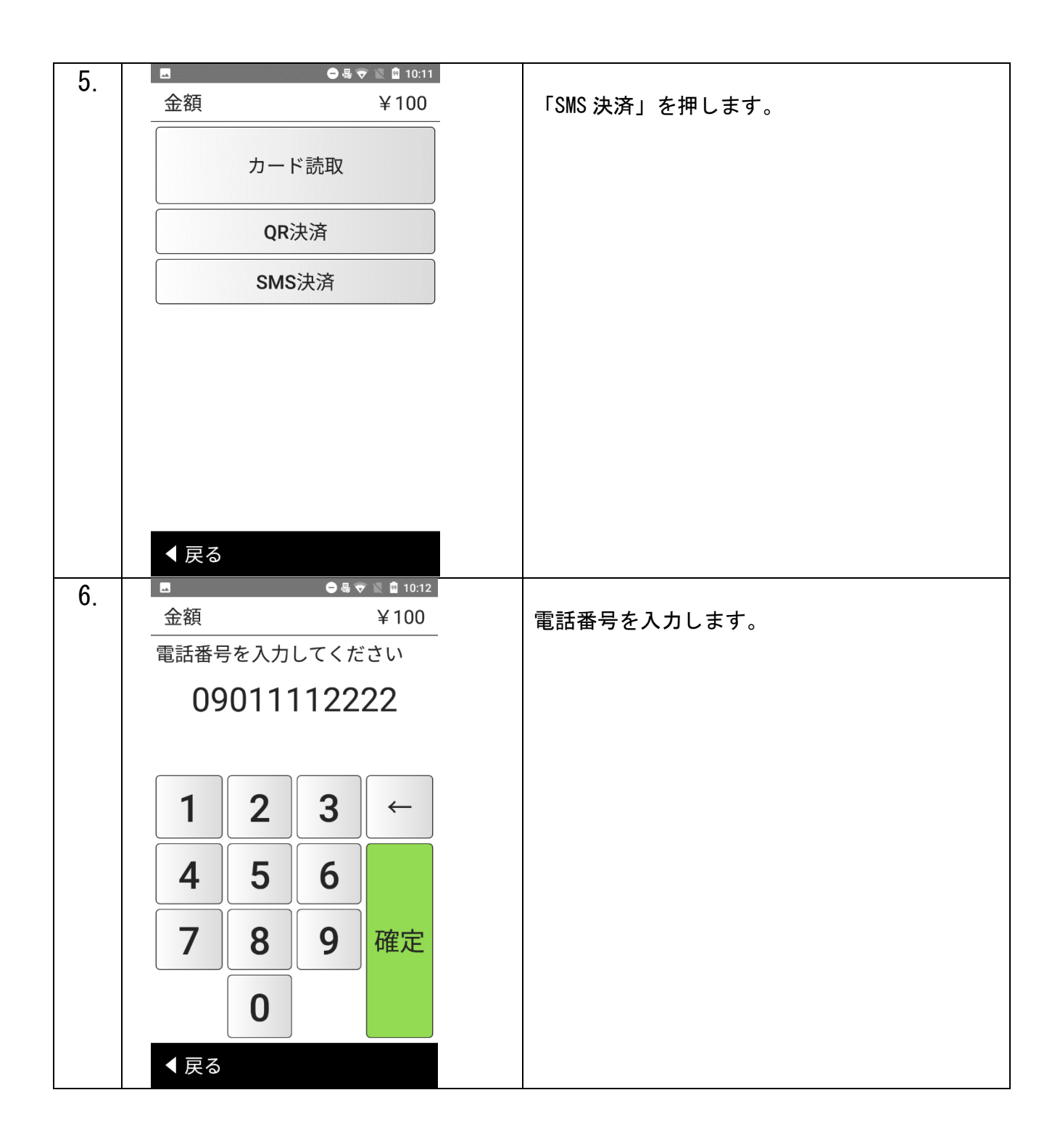

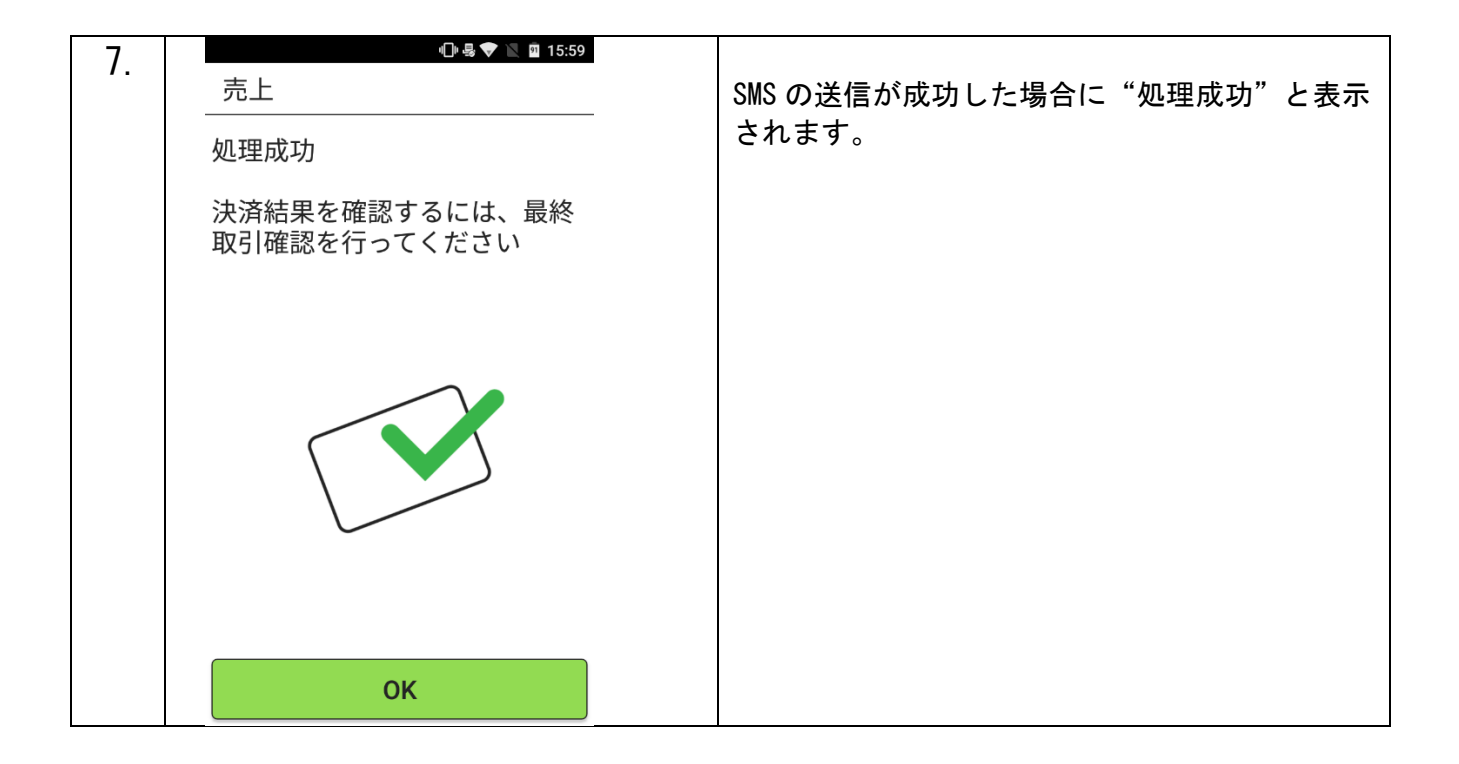

【決済失敗について】

決済失敗時はエンドユーザーがカード情報を入力した決済ページにエラーコードが表示されます。

詳しい内容に関してはエラーコード表をご参照ください。

#### QR 決済

|    | 画面表示                                                                                                    | 動作                    |
|----|----------------------------------------------------------------------------------------------------|-----------------------|
| 1. | <ul> <li>②</li> <li>● 4 ◆ № 2 99% 15:11</li> <li>○</li> <li>○&lt;</li></ul> | 「決済」を押します。            |
| 2. | ■ ● & ▼ № ■ 15:59<br>取消 再印刷 直近取引 その他<br>金額を入力してください<br>¥0                                                                                                    | 決済する金額を入力し、「確定」を押します。 |
|    | <b>7 8 9</b> ←                                                                                                    |                       |
|    | 4 5 6                                                                                                    |                       |
|    | 1 2 3 確定                                                                                                    |                       |
|    | 0 00                                                                                                    |                       |
|    | <b>∢</b> 戻る                                                                                                    |                       |

|    |                       | 🖨 .E. 🗢 📉 👼 15.50 |                                      |
|----|-----------------------|-------------------|--------------------------------------|
| 3. | △□                    |                   |                                      |
|    | 金額                    | ¥ 210             | 「クレジット」を押します。                        |
|    |                       |                   |                                      |
|    | 決済方法を選択し              | てください             |                                      |
|    |                       |                   |                                      |
|    | クレジッ                  | F                 |                                      |
|    |                       |                   |                                      |
|    | 電子マネ                  |                   |                                      |
|    |                       |                   |                                      |
|    | 国内QR                  | 2                 |                                      |
|    |                       |                   |                                      |
|    |                       |                   |                                      |
|    |                       |                   |                                      |
|    |                       |                   |                                      |
|    |                       |                   |                                      |
|    |                       |                   |                                      |
|    |                       |                   |                                      |
|    | 利用可能ブラン               | ノドー覧              |                                      |
|    |                       |                   |                                      |
|    | ◀ 戻る                  |                   |                                      |
| 1  | <u>▲</u>              | ∋ 👵 💎 📉 🖻 10:14   |                                      |
| 4. | 金額                    | ¥100              | 支払い区公を押します                           |
|    |                       |                   | 又知いと力を行しより。                          |
|    | 支払区分を選択し <sup>-</sup> | てください             | ※利用可能な又払いと力は姉本做での実利と共なる<br>コキャージョンナナ |
|    |                       |                   | り 能 " と か こ さ い ま 9 。                |
|    | 一括                    |                   |                                      |
|    |                       |                   |                                      |
|    | 分割                    |                   |                                      |
|    |                       |                   |                                      |
|    | リボ                    |                   |                                      |
|    |                       |                   |                                      |
|    | ボーナス                  | (                 |                                      |
|    |                       |                   |                                      |
|    | 継続                    |                   |                                      |
|    |                       |                   |                                      |
|    |                       |                   |                                      |
|    |                       |                   |                                      |
|    |                       |                   |                                      |
|    |                       |                   |                                      |
|    | < 戻る                  |                   |                                      |
|    |                       |                   |                                      |

| 5  | 🖪 🗢 🗟 🗢 🖹 📓 10:11 |                                                                                                    |
|----|-------------------|----------------------------------------------------------------------------------------------------|
| Ο. | 金額 ¥100           | 「QR 決済」を押します。                                                                                                    |
|    | カード読取             |                                                                                                    |
|    | QR決済              |                                                                                                    |
|    | SMS決済             |                                                                                                    |
| 6. | ▲ 戻る 金額 ¥ 100 印刷  | QR コードが表示されます。<br>ユーザーに QR コードを読み込んでもらい、<br>「OK」を押します。<br>(QR コードを紙で出したい場合は、「印刷」を<br>押してください。)<br>※取引結果の確認は「直近取引確認」を行って<br>ください |
|    | 印刷 ОК             |                                                                                                    |

#### レシートプリント例

レシートは合計で3枚分印刷されます。3枚分続けて印刷されますので、「切り取ってください」の表示が出

ましたら、その都度切り取ってください。

| (カード会社用)<br>レシート下部の「ご署名」欄が空白の場<br>合、お客様ご本人のサインをいただいて<br>ください。                                                                                                    | (お客様控え用)<br>お客様にお渡しください。                                                                                                    | <b>(加盟店控え用)</b><br>加盟店様で原則 <u>3 年間</u> 保管して<br>ください。                                                                                                    |
|----------------------------------------------------------------------------------------------------|----------------------------------------------------------------------------------------------------|----------------------------------------------------------------------------------------------------|
| クレジット売上票         (カード会社用)         ショップ × x店         メンス × × × × × × ×         ご利用ありがとうございました。         ンXXXXXXX         シリアル番号 XXXXXXXXXXXXX         カード会社名         シリアル番号 XXXXXXXXXXXXX         カード会社名         シリアル番号 XXXXXXXXXXXXX         カード名義         XXXXX         会員番号         XXXXX         ご請求名         ご利用日時         YYY/MM/DD HH:MM         取引内容         売上         支払区分         回数         X回         合計金額         皆証番号認証済み | クレジット売上票         (お客様控え用)         ×ショップ ××店         ×、×××××××         ご利用ありがとうございました。         ンXXXXXXX         シリアル番号 XXXXXXXXX         マリアル番号 XXXXXXXXX         CARD COMPANY         カード会社名 XXXXX         CARD COMPANY         カード名義 XXXXX/XXXXXX         CARD COMPANY         カード名義 XXXXX/XXXXXX         CARD CODE         有効期限 XX/XX         VALID DATE         ご請求名 XXXXX         DESCRIPTOR         ご利用日時 YYYY/MM/DD HH: MM         DATE         取引 ID XXXXXXXXXXXXXXXXXXXXXXXXXXXXXXXXXXX | クレジット売上票         (加盟店控え用)         ×ショップ ××店         ×、-××××××         ご利用ありがとうございました。         ×XXXXXXX         シリアル番号         XXXXXXXXXXXXXX         カード会社名         XXXX/XXXXXXXXXX         会員番号         XXXXX/XXXXXXXXXX         会員番号         XXXXX/XXXXXXXXXXXXXX         会員番号         XXXXX/XXXXXXXXXXXX         会員番号         XXXXXX         ご利用日時         YYY/MM/DD HH:MM         取引口         XXXXX         取引内容         売上         支払区分         一         一         一         二         二         二 |
|                                                                                                    | :                                                                                                    |                                                                                                    |

 ・
 ・
 お客様控え用・加盟店控え用すべてで共通です。

- 2 全角12文字まで印字可能です。
- 一括・分割・リボ・ボーナスー括払いなどお支払い区分が印字されます。
   回数は分割時にのみ適応されます。

## 取消

|    | 画面                                    | ī表示                         | 動作                |
|----|---------------------------------------|-----------------------------|-------------------|
| 1. | ⑦       读述       設定                   | ● & ♥ № 199% 15:11          | 「決済」を押します。        |
| 2. | □□□□□□□□□□□□□□□□□□□□□□□□□□□□□□□□□□□□□ | ● 最 マ 🛛 🗎 15:59<br>直近取引 その他 | 画面左上にある「取消」を押します。 |
|    | 金額を入力し                                | してください                      |                   |
|    |                                       | ¥0                          |                   |
|    | 78                                    | 9 ←                         |                   |
|    | 4 5                                   | 6                           |                   |
|    | 12                                    | 3 確定                        |                   |
|    | 0 00                                  |                             |                   |
|    | ◀ 戻る                                  |                             |                   |

| 2  | ()                |                     | ● 🖶 🗢 🕅   | F 89% 13:43         |               |
|----|-------------------|---------------------|-----------|---------------------|---------------|
| З. | 取消                |                     |           |                     | 「クレジット」を押します。 |
|    |                   | 注を遅り                |           | ださい                 |               |
|    |                   | ひて 送1               |           | 1.20                |               |
|    |                   | クレジ                 | ブット       |                     |               |
|    |                   | 電子、                 | マネー       |                     |               |
|    |                   | Ed                  |           |                     |               |
|    |                   | 国 P                 | JQK       |                     |               |
|    |                   |                     |           |                     |               |
|    |                   |                     |           |                     |               |
|    |                   |                     |           |                     |               |
|    |                   |                     |           |                     |               |
|    |                   |                     |           |                     |               |
|    | _ く戻る             |                     |           | <b>D</b> 000: 40.45 |               |
| 4. | □□□               |                     |           | 90% 13:45           | 1             |
|    | 高上決               |                     | $+1 \tau$ | ください                |               |
|    | ルエ/バ/<br><b>ク</b> | <sup>ຊີ</sup> ດ ະ / | 10/1      |                     |               |
|    | 2023/10/10        |                     | 10        |                     |               |
|    |                   |                     |           |                     |               |
|    | 7                 | 8                   | 9         | $\leftarrow$        |               |
|    | -                 |                     |           |                     |               |
|    | 4                 | 5                   | 6         |                     |               |
|    |                   |                     |           |                     |               |
|    |                   | Ζ                   | 3         | 唯正                  |               |
|    | Ο                 |                     | 80        |                     |               |
|    |                   |                     |           |                     |               |
|    | ◀ 戻る              |                     |           |                     |               |

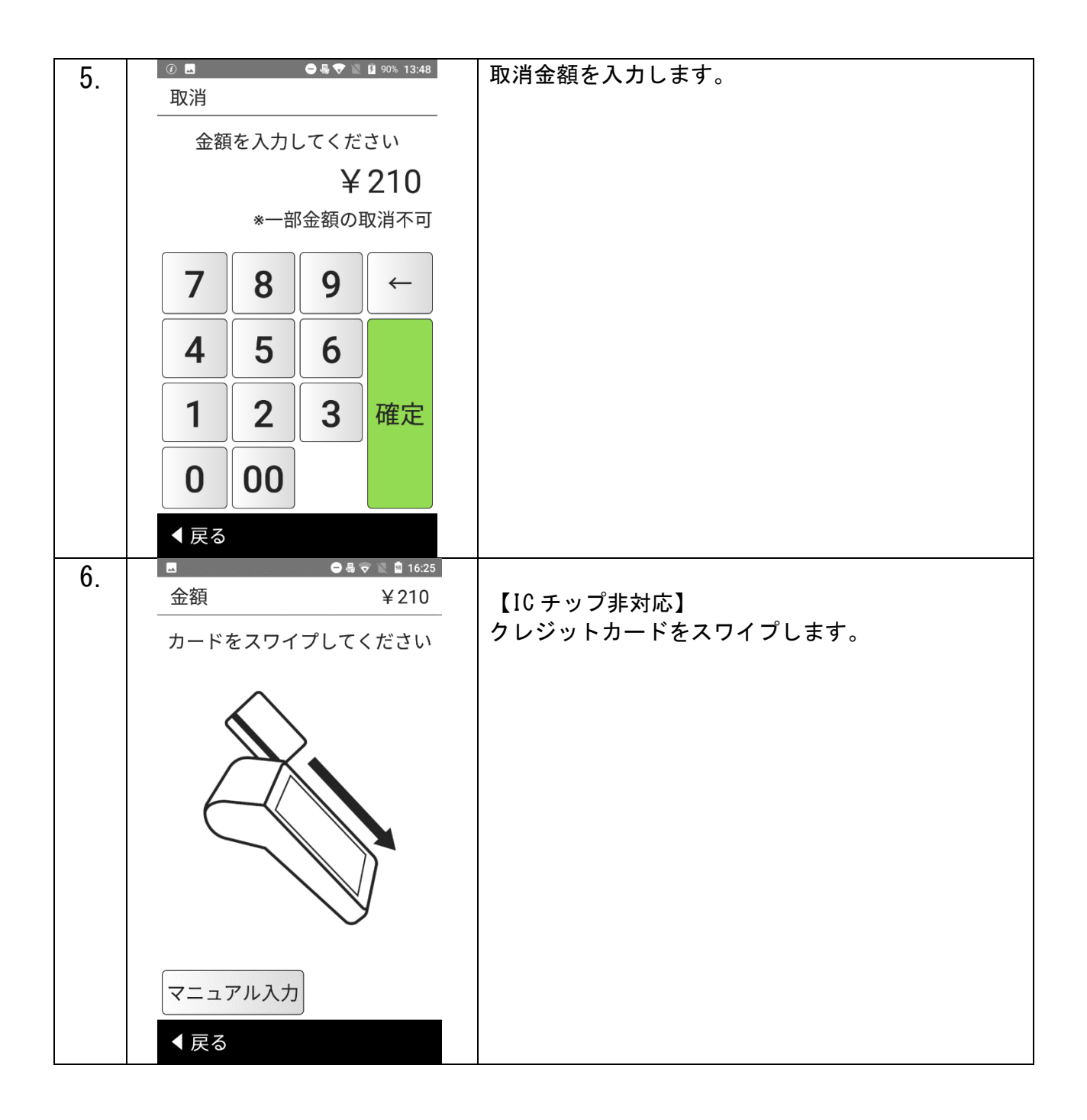

| 7  | ■ ● ♣ ♥ N 13:35                                                                                                    |                    |
|----|----------------------------------------------------------------------------------------------------|--------------------|
| 1. | 金額 ¥210                                                                                                    | 【マニュアル入力】          |
|    | カード番号を入力してください                                                                                                    | カード番号を入力します。       |
|    |                                                                                                    |                    |
|    |                                                                                                    |                    |
|    |                                                                                                    |                    |
|    | 7 8 9 ←                                                                                                    |                    |
|    | 4 5 6                                                                                                    |                    |
|    |                                                                                                    |                    |
|    |                                                                                                    |                    |
|    | 0                                                                                                    |                    |
|    | ▲ 戻る                                                                                                    |                    |
| 8. | <ul> <li>Image: Constraint of the second second</li></ul> |                    |
|    | 取消    ¥100                                                                                                    | 内容を確認して、「OK」を押します。 |
|    | 実行しますか?                                                                                                    |                    |
|    | ご利用日 2023/10/24                                                                                                    |                    |
|    | カード番号 **********0000                                                                                                    |                    |
|    | ブランド VISA VISA                                                                                                    |                    |
|    | 有効期限 2025/10                                                                                                    |                    |
|    |                                                                                                    |                    |
|    |                                                                                                    |                    |
|    |                                                                                                    |                    |
|    |                                                                                                    |                    |
|    | ОК                                                                                                    |                    |
|    | ▲ 戻る                                                                                                    |                    |

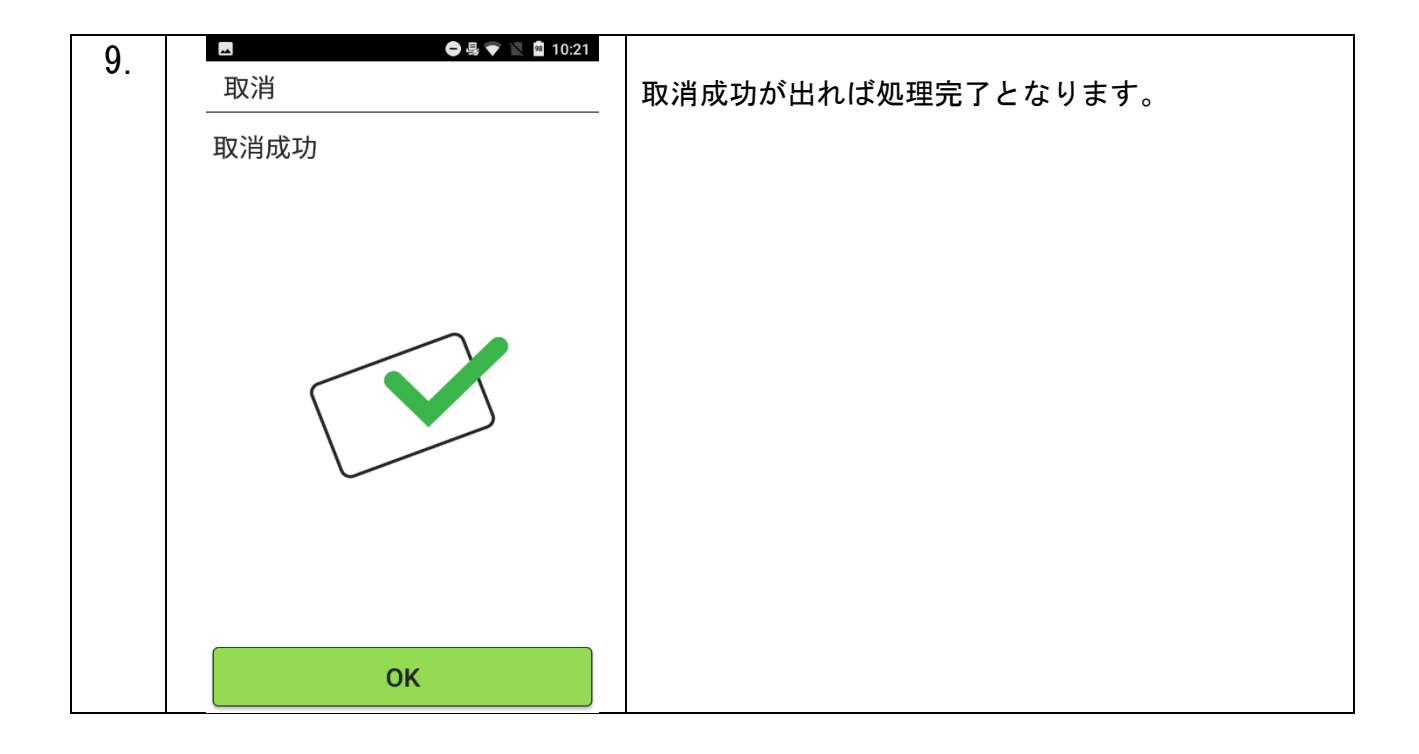